| Test Cases                           |                                                                  |                         |                                                                                |                                                                                                    |      |           |              |                         |
|--------------------------------------|------------------------------------------------------------------|-------------------------|--------------------------------------------------------------------------------|----------------------------------------------------------------------------------------------------|------|-----------|--------------|-------------------------|
| Project Name                         | OpenEMR CCHIT ARRA Certification Steps Executed By Paul Freeland |                         |                                                                                |                                                                                                    |      |           |              |                         |
| Test Category                        | Functionality                                                    |                         |                                                                                |                                                                                                    |      |           |              |                         |
| Script                               | Advance Directives                                               |                         |                                                                                |                                                                                                    |      |           |              |                         |
| Dro roquisitos                       | Lear chould have access to OpenEMP 3.2.0 devuersion              |                         |                                                                                |                                                                                                    |      |           |              |                         |
| Pre-requisites                       |                                                                  |                         |                                                                                |                                                                                                    |      |           |              |                         |
| Other Interface<br>Details           |                                                                  |                         |                                                                                |                                                                                                    |      |           |              |                         |
| Scenario                             | Step #                                                           | Functionality           | Steps to Execute                                                               | Expected Result                                                                                                    | Exec | ution     | Input Values | Observations & Comments |
| Demonstrate<br>Advance<br>Directives | 1                                                                | Login                   | Login as Physician                                                             | Login successful                                                                                                    | Pass | 1/11/2010 | physician    |                         |
|                                      | 2                                                                | Find Patient            | Find patient by selecting<br>'Any' on extreme lower left<br>panel              | Patient found                                                                                                    | Pass | 1/11/2010 |              |                         |
|                                      | 3                                                                | Select Patient          | Click on 'Patient, Kathryn'<br>from displayed list                             | Patient record displays and<br>you can see in the upper right<br>hand comer of panel Advance<br>Directives: No Advance<br>Directive Document Was<br>Found | Pass | 1/11/2010 |              |                         |
|                                      | 4                                                                | Add Advance Directives  | Select Medical Record/<br>Documents                                            | File tree is displayed<br>including folders for Do Not<br>Resuscitate Order, Durable<br>Power of Attorney, and Living<br>Will                             | Pass | 1/11/2010 |              |                         |
|                                      | 5                                                                | Add Advance Directives  | Select Do Not Resuscitate<br>Order folder                                      | Panel displays with Browse<br>and Upload buttons                                                                                                    | Pass | 1/11/2010 |              |                         |
|                                      | 6                                                                | Add Advance Directives  | Click Browse button locate<br>and select Do Not<br>Resuscitate document        | File name is displayed in<br>window                                                                                                    | Pass | 1/11/2010 |              |                         |
|                                      |                                                                  | Add Advance Directives  | Click Upload                                                                   | Upload Report is displayed<br>indicating success or failure<br>of upload                                                                                  | Pass | 1/11/2010 |              |                         |
|                                      | 7                                                                | Add Advance Directives  | Select Durable Power of<br>Attorney folder                                     | Panel displays with Browse<br>and Upload buttons                                                                                                    | Pass | 1/11/2010 |              |                         |
|                                      | 8                                                                | Add Advance Directives  | Click Browse button locate<br>and select Durable Power of<br>Attorney document | Panel displays with Browse<br>and Upload buttons                                                                                                    | Pass | 1/11/2010 |              |                         |
|                                      | 9                                                                | Add Advance Directives  | Click Upload                                                                   | Upload Report is displayed<br>indicating success or failure<br>of upload                                                                                  | Pass | 1/11/2010 |              |                         |
|                                      | 10                                                               | Add Advance Directives  | Select Living Will folder                                                      | Panel displays with Browse<br>and Upload buttons                                                                                                    | Pass | 1/11/2010 |              |                         |
|                                      | 11                                                               | Add Advance Directives  | Click Browse button locate<br>and select Living Will<br>document               | Panel displays with Browse<br>and Upload buttons                                                                                                    | Pass | 1/11/2010 |              |                         |
|                                      | 12                                                               | Add Advance Directives  | Click Upload                                                                   | Upload Report is displayed<br>indicating success or failure<br>of upload                                                                                  | Pass | 1/11/2010 |              |                         |
|                                      | 13                                                               | View Advance Directives | Select Patient/Client –<br>Management – Current                                | Demographics panel is<br>displayed, with the three<br>newly uploaded documents<br>listed under Advance<br>Directives:                                     | Pass | 1/11/2010 |              |                         |
|                                      | 14                                                               | View Advance Directives | Select Advance Directives:                                                     | Pop-up window shows<br>Completed and Last<br>Reviewed fields, as well as a<br>link to the three documents                                                 | Pass | 1/11/2010 |              |                         |
|                                      | 15                                                               | View Advance Directives | Select Do Not Resuscitate<br>Order link                                        | The file is displayed                                                                                                    | Pass | 1/11/2010 |              |                         |
|                                      | 16                                                               | View Advance Directives | Select Durable Power of<br>Attorney link                                       | The file is displayed                                                                                                    | Pass | 1/11/2010 |              |                         |
|                                      | 17                                                               | View Advance Directives | Select Living Will link                                                        | The file is displayed                                                                                                    | Pass | 1/11/2010 |              |                         |